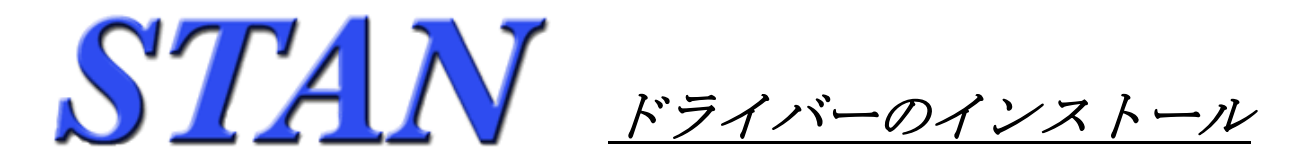

## 1. インストール前の確認事項

- ・既にインストールされている同系列のドライバーが無いことを確認してください。
- ・インストールには管理者権限が必要です。管理者権限のあるユーザでログインしてください。
- ・インストールを行う前に、起動中のアプリケーションは全て終了してください。
- ・製品版の USB ロックは、ドライバーのインストールが終わるまで装着しないでください。

## 2. インストール手順

- STAN\_Web サイトよりインストールプログラムをダウンロードします。ダウンロード先は任意のフォルダ で結構です。ファイル名は「SentinelProtectionInstallerXXX.exe」になります。(XXX は任意のバージョ ン番号です。)
- ・ダウンロードしたファイルを実行します。管理者権限でログインされていればインストールが開始します。
- ※「セキュリティーの警告」が表示される場合があります。プログラム名称に間違いが無ければ そのまま 継続してください。
   Windows XP の場合 :「開いているファイルーセキュリティーの警告」→ [実行(R)] をクリック

Windows Vista,7の場合:「ユーザーアカウントの制御」→ [許可(A)] または [はい] をクリック

Windows7の場合、OSのセキュリティー設定により下記のメッセージが表示される場合があります。
 (メッセージ内容が「~このプログラムはロゴテストに合格していません。~」といった表記の場合もあります。)

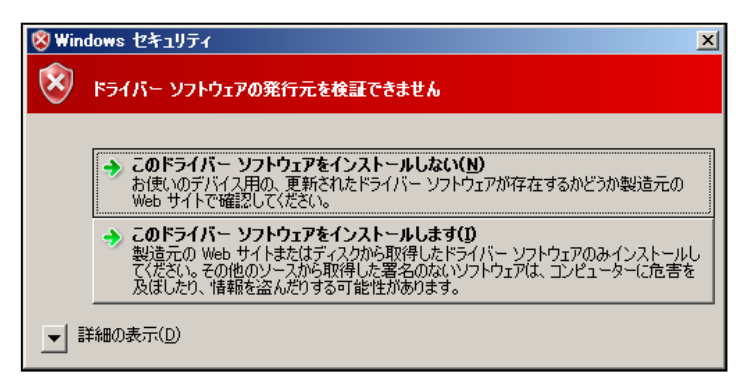

STAN シリーズ 及び USB ドライバー の動作は Windows7 にて確認済みです。 インストールを続行するボタンを選択してください。 ・インストールが開始されると下図の画面が出ます。インストールを行う場合は [Next] をクリックして ください。インストールを取りやめる場合は、 [Cancel] をクリックします。

| Bentinel Protection Insta         | ler 7.6.5 - InstallShield Wizard                                                                                           |
|-----------------------------------|----------------------------------------------------------------------------------------------------|
|                                   | Welcome to the InstallShield Wizard for<br>Sentinel Protection Installer 7.6.5                                             |
|                                   | The InstallShield(R) Wizard will install Sentinel Protection<br>Installer 7.6.5 on your computer. To continue, click Next. |
| Sentinel.<br>Protection Installer |                                                                                                    |
|                                   | < Back Next > Cancel                                                                                                    |

・ソフトウェア使用許諾契約が表示されます。(下図)

同意に関する選択を行って [Next] をクリックします。ご同意をいただけない場合は、インストールを 中止してください。

| Bentinel Protection Installer 7.6.5 - InstallShield Wizard                                                                                                    |  |  |
|----------------------------------------------------------------------------------------------------|--|--|
| License Agreement Please read the following license agreement carefully.                                                                                                    |  |  |
| License Grant/Warranty for Software                                                                                                    |  |  |
| This License describes limited rights granted by SafeNet, Inc. and/or one of its subsidiaries (such grantor, "Seller") to the Buyer.                                                                                                    |  |  |
| A. The term "Software", as used herein, shall mean a program or programs consisting of machine readable logical instruction and tables of information designed as libraries or drivers to work in conjunction with Seller's Sentinel Keys ("Products"). Title to all Software furnished to Buyer hereunder shall |  |  |
| I accept the terms in the license agreement       Print         I do not accept the terms in the license agreement                                                                                                    |  |  |
| InstallShield                                                                                                    |  |  |

「Setup Type」の選択画面が表示されます。(下図)
 [Complete] を選択して [次へ] をクリックします。

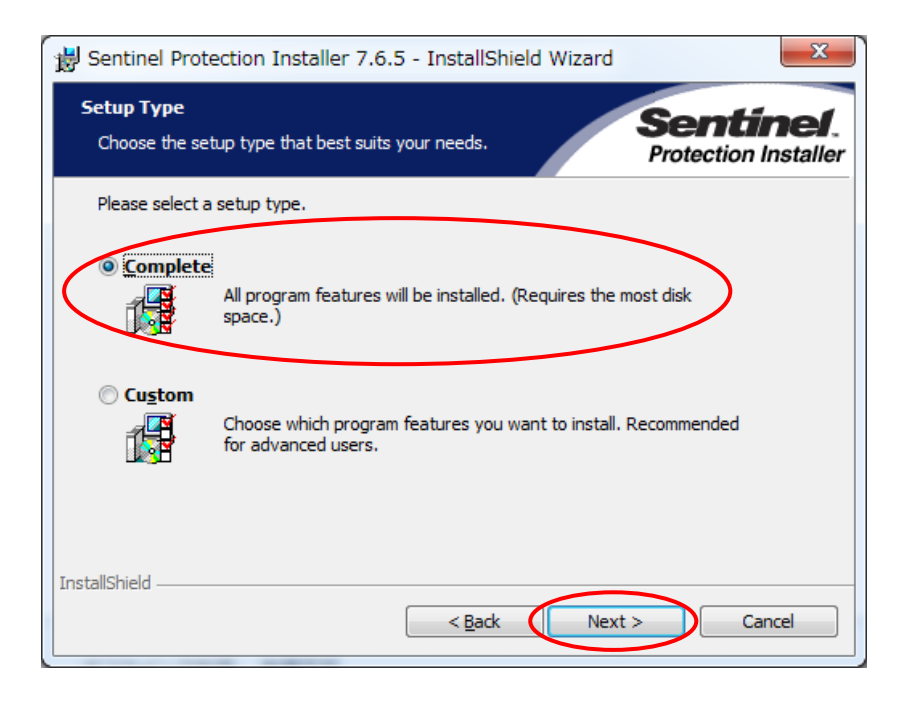

・確認画面が表示されます。(下図)
 [Install] をクリックしてインストールを開始します。

| 1 | Sentinel Protection Installer 7.6.5 - InstallShield Wizard                                                                                                    |
|---|----------------------------------------------------------------------------------------------------|
|   | Ready to Install the Program The wizard is ready to begin installation. Sentinel. Protection Installer                                                         |
| 1 | Click Install to begin the installation.<br>If you want to review or change any of your installation settings, click Back. Click Cancel to<br>exit the wizard. |
|   | InstallShield — Cancel Cancel                                                                                                    |

・ファイヤーウォールの確認が表示されます。[Yes]をクリックしてインストールを継続します。

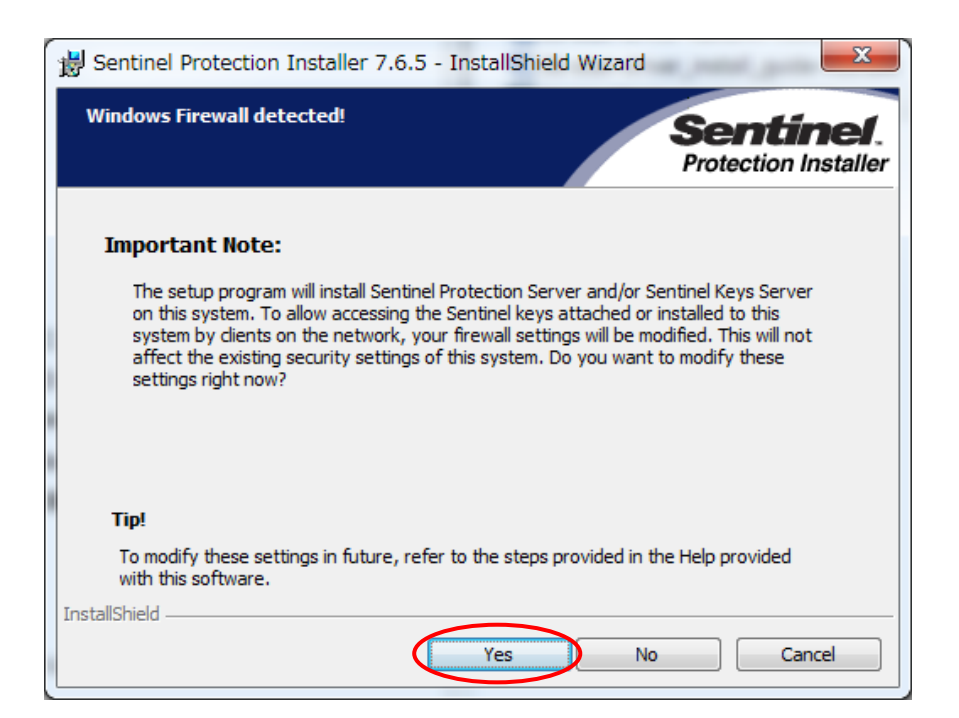

・下図の画面が出れば完了です。[Finish]をクリックしてインストーラーを閉じます。

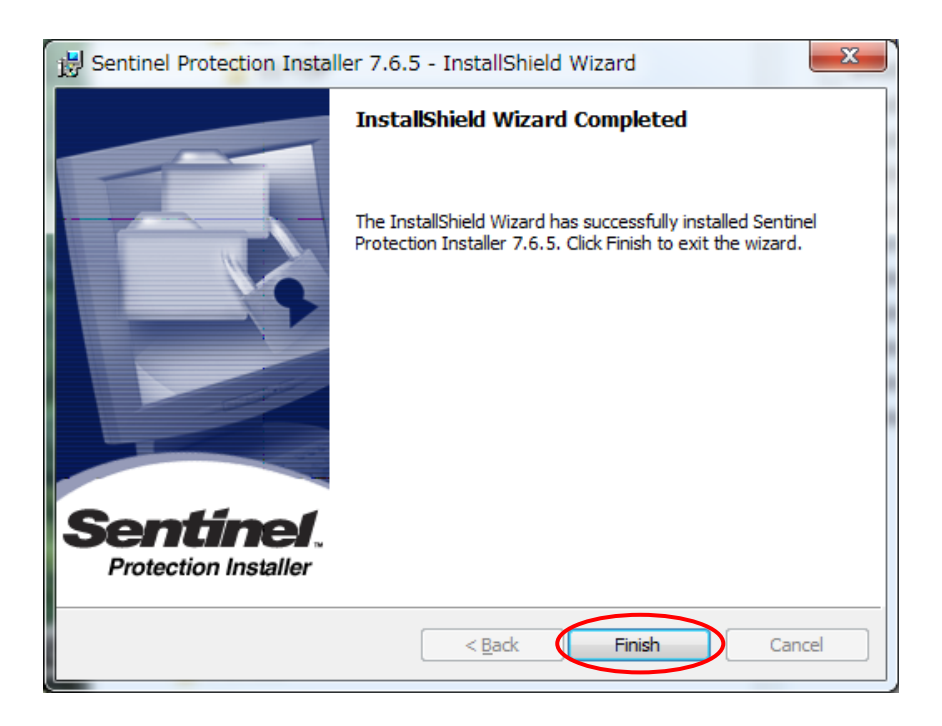